# **USER MANUAL**

# 7 " Android Tablet

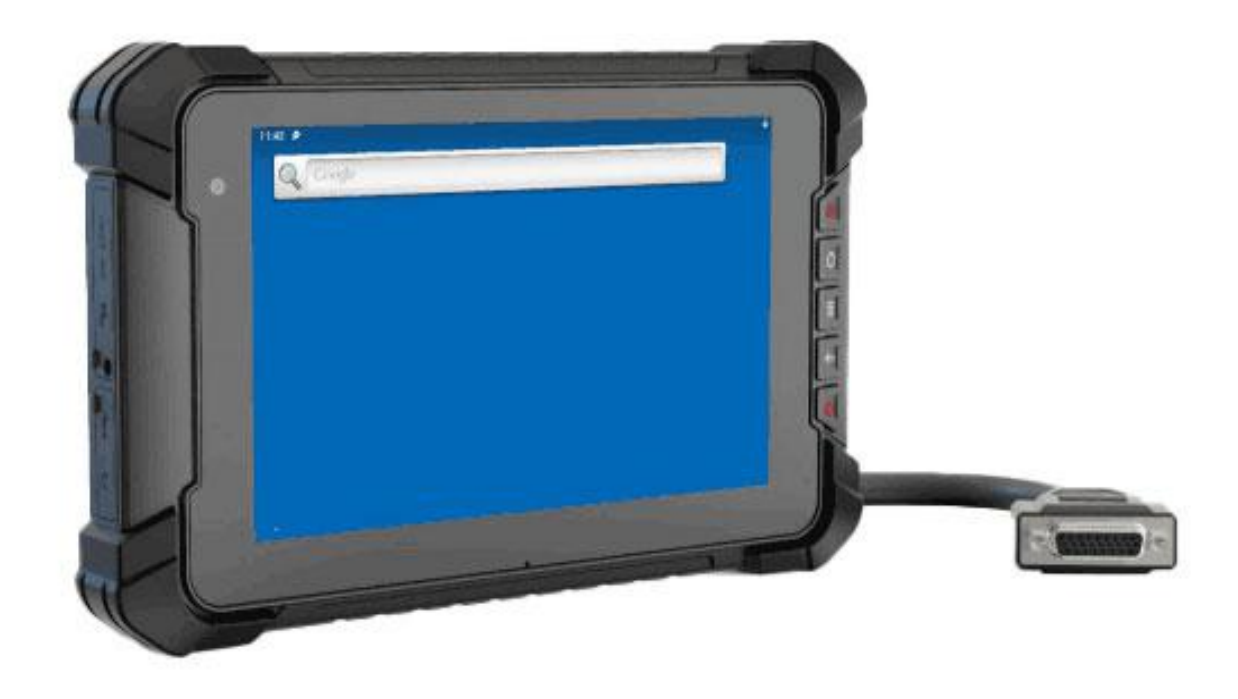

#### **Important Safety Instructions**

#### Read these safety instructions carefully:

- It should avoid the humidity and extreme temperature when being used.
- Avoid prolonged exposure of the unit to direct sunlight or strong ultraviolet light.
- Do not drop the unit or let it be in any place with severe shock / vibration.
- Please avoid the collision as the LCD screen is very easy to be scratched. Do not use any sharp object to touch the screen.
- Please turn off the power and unplug the power cable before cleaning the device, then wipe it with a moist and soft cloth.
- Never attempt to disassemble or repair the machine, otherwise the unit may be damaged.
- Do not place your unit or accessories together with other flammable liquids, gases, or other explosive materials, to avoid danger.
- Please unplug the power plug and remove the built-in battery If the device won't be used for a long time, or under thunder and lightning.
- It is suggested that the built-in battery will be charged once every three months to keep the battery power more than 70%. The battery will be charged and discharged with the three complete cycles to maximize battery performance. (A cycle of a complete charge and discharge means to run out of the battery power and to recharge the battery to full.)

## Content

| napter 1 Product Description                                                                                                    | 1                                                           |
|----------------------------------------------------------------------------------------------------|-------------------------------------------------------------|
| 1.1 Brief Introduction                                                                                                    | 1                                                           |
| 1.2 Optional Functions                                                                                                    | 1                                                           |
| 1.3 Basic Parameters                                                                                                    | 1                                                           |
| 1.4 Icon Bar                                                                                                    | 3                                                           |
| 1.5 Applied                                                                                                    | 4                                                           |
| 1.6 Structure Explanation                                                                                                    | 5                                                           |
| 1.7 NFC Usage Demo                                                                                                    | 6                                                           |
| 1.8 System Root Switch Usage Guide                                                                                                    | 7                                                           |
| napter 2 Extended Cable Definition                                                                                                    | 9                                                           |
| parter 2 Introduction Of The Hardware Oneration                                                                                                    | 11                                                          |
|                                                                                                    | 11                                                          |
| 3.1 Manage Device Power Supply                                                                                                    | . 11                                                        |
| 3.1 Manage Device Power Supply                                                                                                    | .11<br>11                                                   |
| 3.1 Manage Device Power Supply                                                                                                    | .11<br>11<br>12                                             |
| 3.1 Manage Device Power Supply.         3.2 Instructions SIM Card &TF Card.         3.3 Installing & Replacing The Battery.         3.4 ACC Setting Path.                                                                                                    | .11<br>11<br>12<br>13                                       |
| <ul> <li>3.1 Manage Device Power Supply</li></ul>                                                                                                    | .11<br>11<br>12<br>13<br>15                                 |
| <ul> <li>3.1 Manage Device Power Supply.</li> <li>3.2 Instructions SIM Card &amp;TF Card.</li> <li>3.3 Installing &amp; Replacing The Battery.</li> <li>3.4 ACC Setting Path.</li> <li>3.5 GPIO Setting.</li> <li>3.5.1 GPIO Tail Lines Instruction.</li> </ul> | .11<br>11<br>12<br>13<br>15<br>.15                          |
| <ul> <li>3.1 Manage Device Power Supply</li></ul>                                                                                                    | .11<br>11<br>12<br>13<br>15<br>.15                          |
| <ul> <li>3.1 Manage Device Power Supply</li></ul>                                                                                                    | .11<br>.11<br>.12<br>.13<br>.15<br>.15<br>.15               |
| <ul> <li>3.1 Manage Device Power Supply</li></ul>                                                                                                    | .11<br>.11<br>.12<br>.13<br>.15<br>.15<br>.15<br>.15<br>.17 |

# **Chapter 1 Product Description**

### **1.1 Brief Introduction**

- 7" 16:10 capacitive touch wide screen, 1280×800 high resolution, with rich color;
- Comply with IP67 rating Waterproof and Dustproof Standard;
- Android 9.0 operating system;
- Nano SD (TF) card and SIM card storage, reliable data reading and convenient daily expansion;
- Speaker, Microphone;
- RS232×4/RS232×3+RS485×1/RS232×3+RS422×1(Optional)

#### **1.2 Optional Functions**

- GPS (external / built-in)
- Wi-Fi 802.11 b/g/n/ac (built-in)
- 4G (built-in)
- Bluetooth 5.0 (built-in)
- CAN BUS×1(default one CAN as standard, the another one as optional)
- 3500mAh Li-ion battery (built-in)
- NFC
- Front Camera

#### **1.3 Basic Parameters**

| Specifications |                                                                              |  |  |
|----------------|------------------------------------------------------------------------------|--|--|
| CPU            | NXP i.MX 8M Mini, ARM <sup>®</sup> Cortex <sup>®</sup> -A53 Quad-Core 1.6GHz |  |  |
| GPU            | 3D GPU (1xshader, Open GL <sup>®</sup> ES 2.0) 2D GPU                        |  |  |
| OS             | Android 9.0                                                                  |  |  |
|                | 2GB LPDDR4+16GB Flash                                                        |  |  |
| KAIVI+KUIVI    | 4GB LPDDR4+64GB Flash (optional)                                             |  |  |
| Video Decode   | 1080p60 (H.265, VP9, H.264, VP8)                                             |  |  |
| Video Encode   | 1080p60 (H.264)                                                              |  |  |
| Soncore        | Light Sensor and Proximity Sensor, Gyroscope, Compass, Gravity,              |  |  |
| Sensors        | Accelerometer                                                                |  |  |
| Display        |                                                                              |  |  |
| LCD            | 7 inch IPS, 1280×800 resolution, 800 nit                                     |  |  |
| Touch          | Capacitive touch screen                                                      |  |  |

| Interface                      |                                                                |  |  |  |
|--------------------------------|----------------------------------------------------------------|--|--|--|
| LAN                            | 1000M                                                          |  |  |  |
| GPIO                           | ×8 (The software is free to define inputs or outputs)          |  |  |  |
| CAN                            | ×1(Default one CAN as standard, the another one as optional)   |  |  |  |
|                                | RS232×4                                                        |  |  |  |
| COM                            | RS232×3+RS485×1/RS232×3+RS422×1 (optional)                     |  |  |  |
| COIVI                          | The optional Bluetooth will occupy COM0; optional external GPS |  |  |  |
|                                | will occupy COM2; Optional built-in GPS doesn't occupy COM2.   |  |  |  |
| Nano SIM Card Slot             | ×1                                                             |  |  |  |
| Nano SD Card Slot              | ×1                                                             |  |  |  |
| USB                            | USB Type-C OTG x 1, USB 2.0 Host x1                            |  |  |  |
| Earphone Jack                  | 3.5mm                                                          |  |  |  |
| Microphone                     | Built-in                                                       |  |  |  |
|                                | Optional Functions                                             |  |  |  |
| Cellular Network               | 3G / 4G                                                        |  |  |  |
|                                | IEEE 802.11 a/b/g/n/ac;                                        |  |  |  |
| WIFI                           | 2.4GHz / 5GHz                                                  |  |  |  |
|                                | Support MCS 0-7 for HT20 and HT40                              |  |  |  |
|                                | Version: 5.0                                                   |  |  |  |
| ВТ                             | Standard:GFSK、DQPSK、8DPSK、LE(1Mbps)(2LE2Mbps)                  |  |  |  |
|                                | Frequency Band: 2402~2480 MHZ                                  |  |  |  |
|                                | Installation Method: Built-in or external                      |  |  |  |
| CNES                           | untethered dead reckoning (UDR)                                |  |  |  |
| 01135                          | Max navigation update rate 30HZ                                |  |  |  |
|                                | GPS L1C/A, GLONASS L1OF, BeiDou B1I                            |  |  |  |
| NFC                            | ×1                                                             |  |  |  |
| ACC                            | ×1                                                             |  |  |  |
| Camera                         | 5.0MP (Front camera for optional)                              |  |  |  |
|                                | WWAN                                                           |  |  |  |
|                                | LTE-FDD:B2/B4/B5/B12/B13/B14/B66                               |  |  |  |
| North America                  | WCDMA:B2/B4/B5                                                 |  |  |  |
|                                | GNSS:GPS/GLONASS/BeiDou (Compass)/Galileo/QZSS (Optional)      |  |  |  |
|                                | LTE-FDD:B1/B3/B5/B7/B8/B20                                     |  |  |  |
|                                | LTE-TDD:B38/B40/B41                                            |  |  |  |
| EIVIEA/South<br>Thailand/India | WCDMA:B1/B5/B8                                                 |  |  |  |
| i nananu/ mula                 | GSM/EDGE:B3/B8                                                 |  |  |  |
|                                | GNSS:GPS/GLONASS/BeiDou (Compass)/ Galileo/QZSS (Optional)     |  |  |  |
|                                | LTE-FDD:B1/B2①/B3/B4/B5/B7/B8/B28                              |  |  |  |
| Latin America                  | LTE-TDD:B40                                                    |  |  |  |
| /Australia/New                 | WCDMA:B1/B2/B4/B5/B8                                           |  |  |  |
| Zealand                        | GSM/EDGE:B2/B3/B5/B8                                           |  |  |  |
|                                | GNSS:GPS/GLONASS/BeiDou (Compass)/Galileo/QZSS (Optional)      |  |  |  |

|                          | LTE-FDD: B1/B3/B8/B18/B19/B26                              |
|--------------------------|------------------------------------------------------------|
| Janpan                   | LTE-TDD:B41                                                |
|                          | WCDMA:B1/B6/B8/B19                                         |
|                          | GNSS:GPS/GLONASS/BeiDou (Compass)/ Galileo/QZSS (Optional) |
|                          | Power                                                      |
| Power Supply             | DC 9-36V (DC 11-36V with built-in battery)                 |
| <b>Power Consumption</b> | ≤10W (≤18W with built-in battery)                          |
| Battery(optional)        | Built-in 3.7V 3500mAh                                      |
|                          | Others                                                     |
| Speaker                  | ×1                                                         |
| Dimension                | 221×139.7×29.5mm                                           |
| Weight                   | 910g                                                       |
|                          | Dust resistance test: IP6x                                 |
|                          | Water resistance test: IPx7                                |
|                          | Without battery operating temperature:                     |
| Environment              | -20°C~65°C(-4°F ~149°F)                                    |
|                          | 0°C~50°C (32°F~122°F)(Built-in battery)                    |
|                          | Storage temperature:-20°C~70°C(-4°F ~158°F)                |

### 1.4 Icon Bar

| lcon             | Name         | Description                                     |
|------------------|--------------|-------------------------------------------------|
|                  |              | Wi-Fi signal connection and status of signal    |
| <b>V</b>         | WLAN         | weakness or strength.                           |
| *                | Bluetooth    | Display the Bluetooth status                    |
|                  |              | Activate it to enter the Not Disturb mode. Then |
| Θ                | Not disturb  | the device will be in silent state, neither     |
|                  |              | notification nor alert tone                     |
| $\mathbf{i}$     | Autorotation | Display the automatic rotation status of tablet |
| ( <sup>2</sup> ) | power saving | Power saving mode can be turned on only when    |
| E                | mode         | using battery power                             |
| R                | NO card      | Icon displayed when no SIM card                 |

| Ť↓ | Mobile data   | Display mobile signal connection status |
|----|---------------|-----------------------------------------|
| +  | Flight Mode   | Flight mode status                      |
| 0  | Position      | GPS positioning                         |
| 0  | Wi-Fi Hotspot | Wi-Fi Hotspot available                 |

## 1.5 Applied

Swipe up the" ^ " icon in the lower left corner of the screen to see all the apps on the device

| lcon      | Name         | Description                                        |
|-----------|--------------|----------------------------------------------------|
|           | F-mail       | After log in your e-mail account, you will be      |
|           | E-IIIdii     | reminded when there are new e-mails.               |
| + =       | Calculator   | Turn on the calculator.                            |
|           | Pocordor     | When the recorder is turned on, it can save the    |
|           | Recorder     | recording record quickly.                          |
| -         | Calendar     | In the calendar you can view the date, and add the |
| 1994      | Calendar     | schedule.                                          |
| <b>\$</b> | Setting      | It can be set according to individual requirements |
|           | Clock        | Check the time and set the alarm, timer and        |
| •         | CIUCK        | stopwatch.                                         |
| <b>=</b>  | Address book | View the address book and add new contacts.        |
|           | Dicturo      | The gallery program supports viewing by folder     |
|           | Picture      | path.                                              |
|           | File         | Open to manage files.                              |
|           | Camera       | Turn on photographing mode.                        |
| ۲         | Music        | Support playing local and online music.            |

| Ethornot | Ethernet | Ethernet can be managed                        |  |  |  |
|----------|----------|------------------------------------------------|--|--|--|
| Elherner |          | Modify static or dynamic IP and proxy settings |  |  |  |
| Q        | Search   | Click to go to Google Search                   |  |  |  |
| <b>i</b> | Browser  | Android Web browser                            |  |  |  |

## 1.6 Structure Explanation

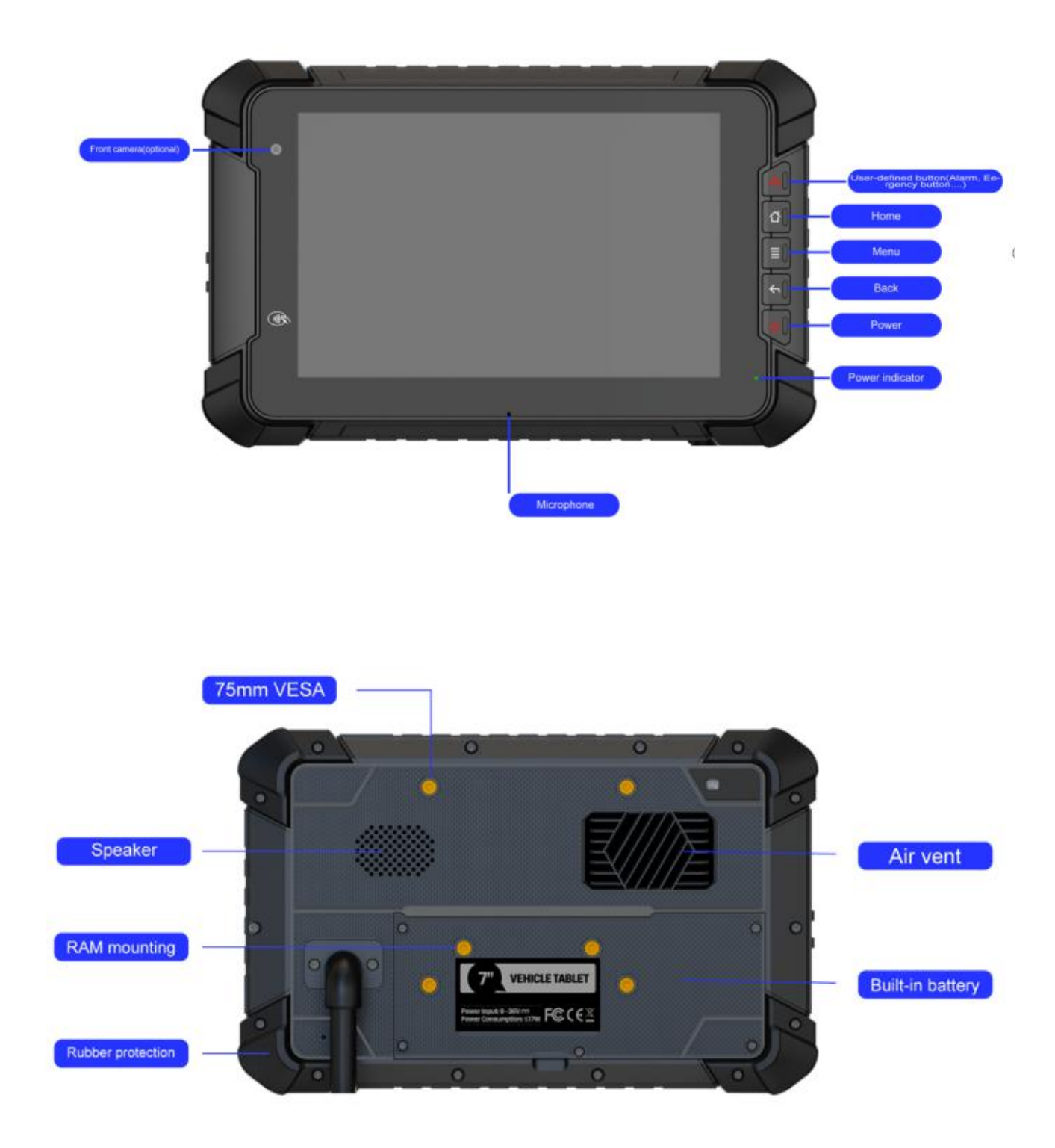

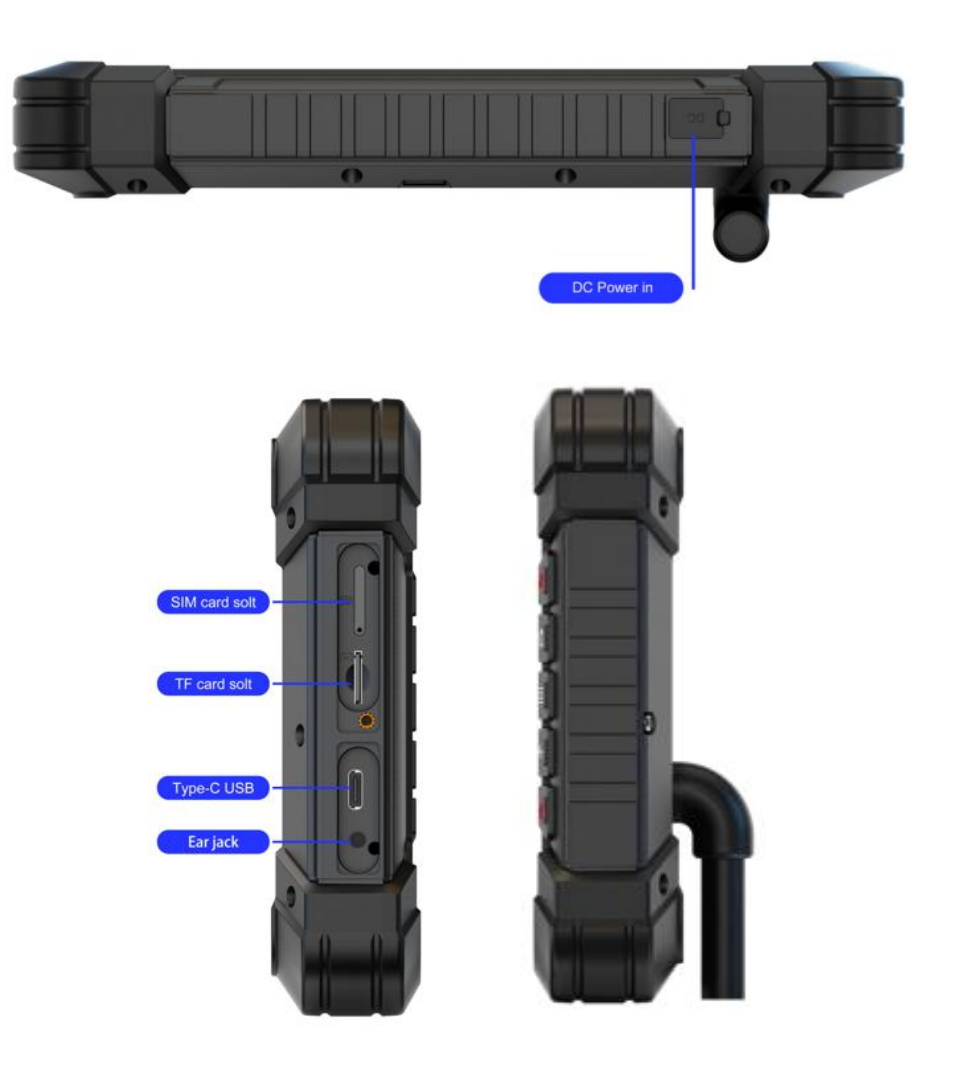

### 1.7 NFC Usage Demo

After activating NFC function, put the NFC card close to the sensing area. If the card is successfully recognized, there will be a beep. If the card contains some information. (such as manufacturer's information), the interface will pop up, as shown in the figure below. If the card has been recognized, the interface will not always pop up, but there will be a beep.

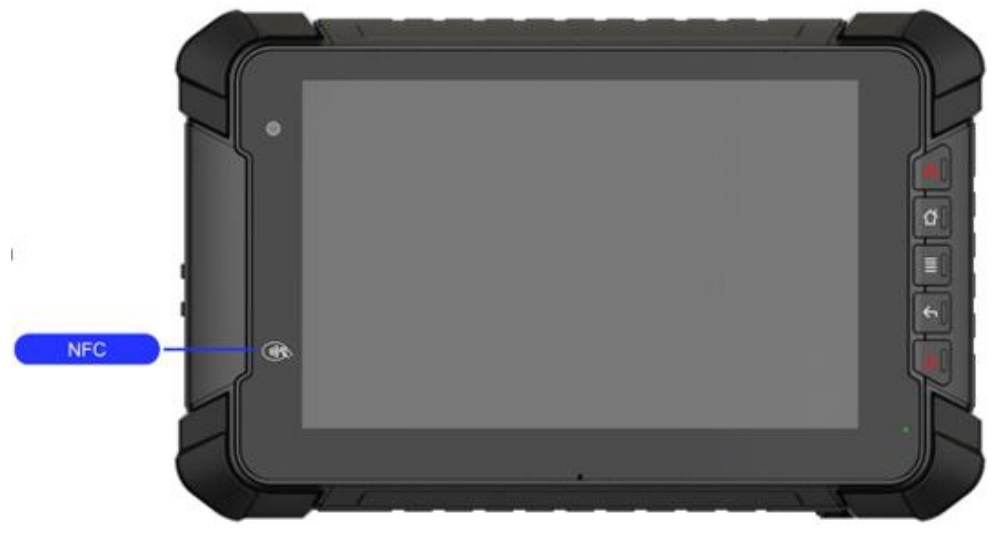

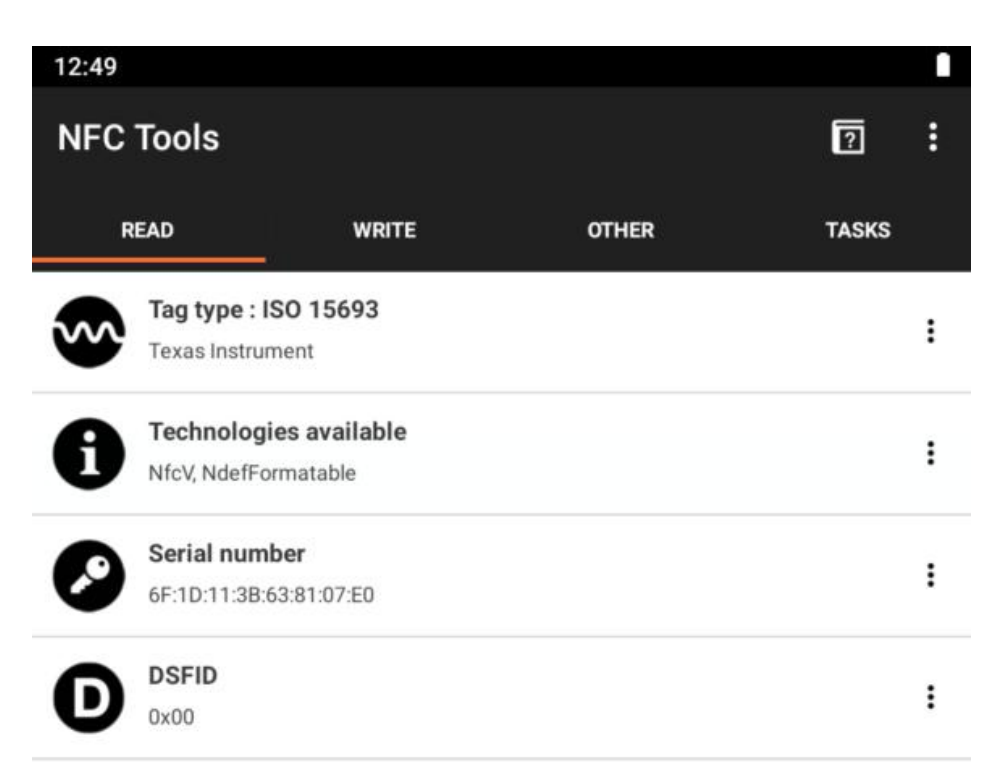

## 1.8 System Root Switch Usage Guide

1. Refer to the following figure to enter the Root authority (on/off) function setting interface.

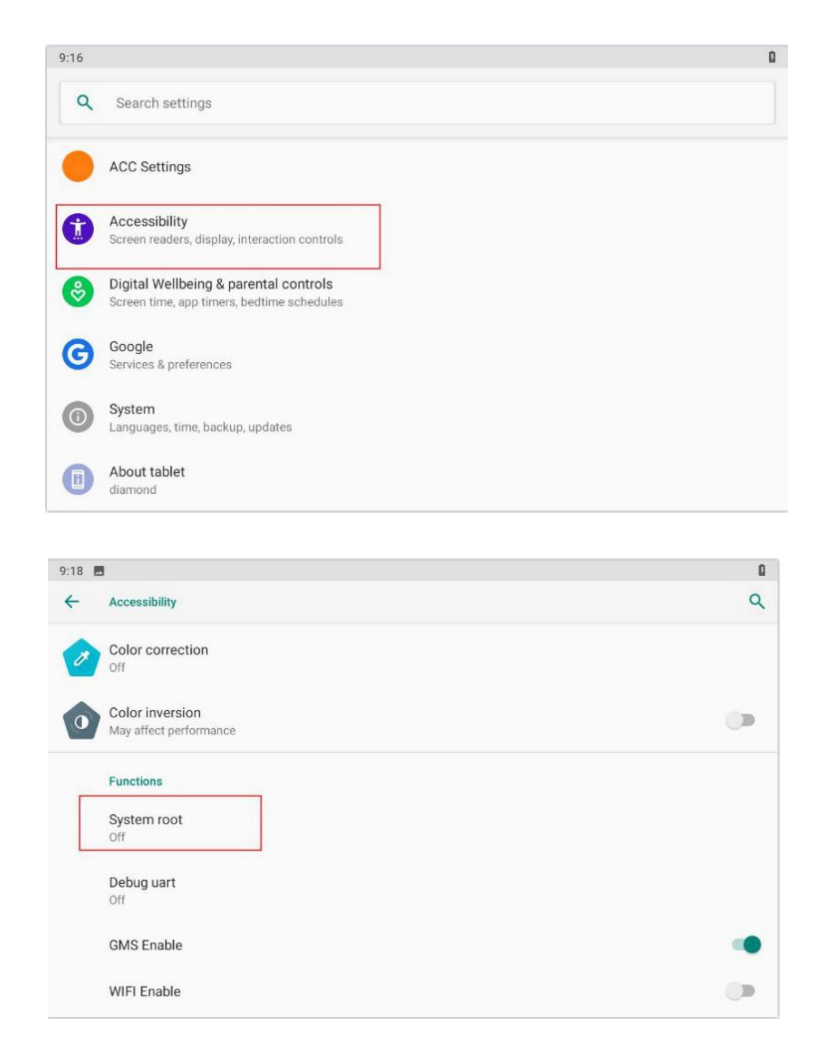

2. The root switch setting interface is as follows. In the figure, "1" is the Root

permission (on/off) switcher. In the figure, "2" is the dialog for password modify function.

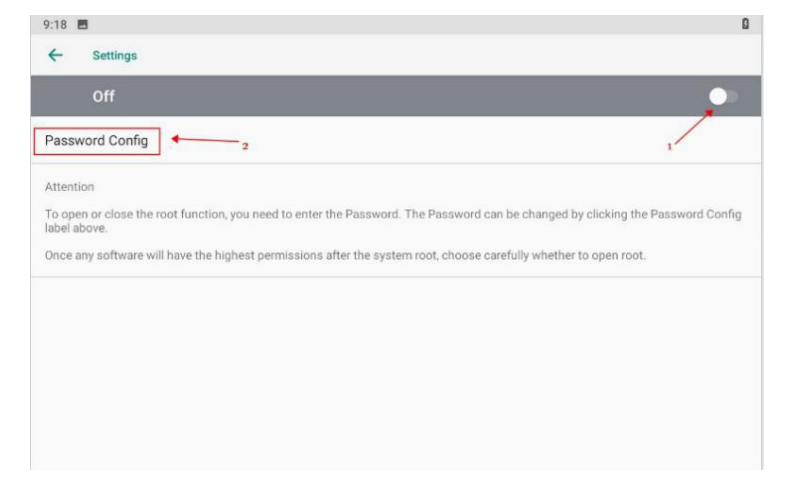

3. Please enter the password (The initial password is qwertyuiop).

| 9:18 🖬                                                                                          |                                                       |                | ۵                             |
|-------------------------------------------------------------------------------------------------|-------------------------------------------------------|----------------|-------------------------------|
| ← Settings                                                                                      |                                                       |                |                               |
|                                                                                                 |                                                       |                |                               |
| Password Config                                                                                 |                                                       |                |                               |
| Attention<br>To open or close the root funct<br>label above.<br>Once any software will have the | Enter Password The tablet will reboot and take effect | CANCEL CONFIRM | clicking the Password Config. |

4. Dialog for modifying the password required for the root permission (on/off)

status

| Off Password Config Origin Password                       | Root Password                |
|-----------------------------------------------------------|------------------------------|
| Password Config<br>Origin Password                        | Root Password                |
|                                                           |                              |
| Attention                                                 |                              |
| To open or close the root funct New Password label above. | clicking the Password Config |
| Once any software will have the                           | o open root.                 |
| Confirm New Pas                                           | sword                        |
| Show passw                                                | vord                         |
|                                                           | DISCARD SAVE                 |

Note! If the device is restored to the factory setting, the state of the root access will be reset to off, and the password will be restored to the initial password.

# **Chapter 2 Extended Cable Definition**

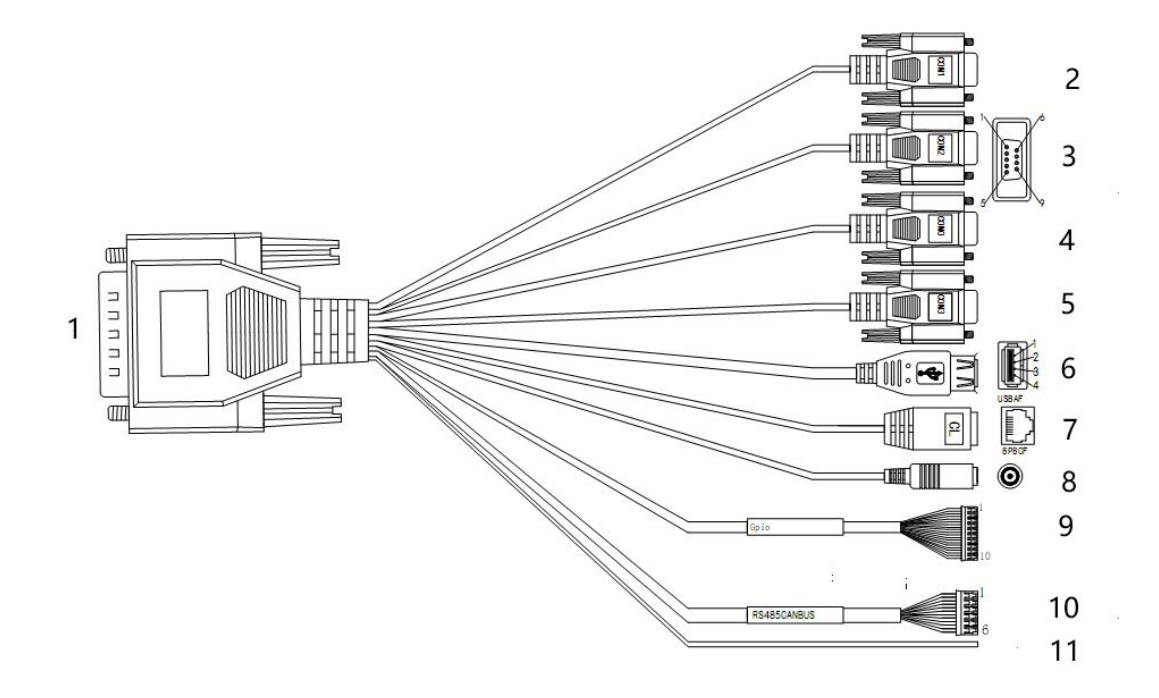

| No. | ltem          | Specification                                       |                               |           |          |        |  |  |  |
|-----|---------------|-----------------------------------------------------|-------------------------------|-----------|----------|--------|--|--|--|
| 1   | Converter     | To connec                                           | To connect with device cable  |           |          |        |  |  |  |
| 2   | COM 1 serial  | DC222 (Drint port                                   |                               |           |          |        |  |  |  |
| 2   | port          | N3232/FII                                           |                               |           |          |        |  |  |  |
| 2   | COM 2 serial  | RS232/External GPS(Optional)                        |                               |           |          |        |  |  |  |
| 3   | port          |                                                     |                               |           |          |        |  |  |  |
| Δ   | COM 0 serial  | RS232/Bluetooth function                            |                               |           |          |        |  |  |  |
| 4   | port          |                                                     |                               |           |          |        |  |  |  |
| E   | COM 3 serial  | RS232/RS485/RS422, TXRS422_B, RXRS422_A (COM3 fails |                               |           |          |        |  |  |  |
| 5   | port          | when RS4                                            | 22 and RS4                    | able)     | 2)       |        |  |  |  |
| 6   | USB host port | For data t                                          | For data transmission/USB 2.0 |           |          |        |  |  |  |
| 7   | LAN port      | For network connection/LAN 1000M                    |                               |           |          |        |  |  |  |
| 8   | Power         | Connect w                                           | ith power                     | adapter/D | C 9-36V  |        |  |  |  |
| 0   | CPIO port     | 1/Black                                             | 2/Green                       | 3/Blue    | 4/Purple | 5/Grey |  |  |  |
| 9   | GPIC port     | GND                                                 | common                        | GPIO 8    | GPIO 7   | GPIO 6 |  |  |  |

| No. | Item              | Specification             |                            |                          |               |                        |                        |
|-----|-------------------|---------------------------|----------------------------|--------------------------|---------------|------------------------|------------------------|
|     | ANNALASIA         | 6/White                   | 7/Pink                     | 8/Light<br>green         | 9/Mono        | 10/Bro<br>wł           | wn and<br>Iite         |
|     |                   | GPIO 5                    | GPIO 4                     | GPIO 3                   | GPIO 2        | GPI                    | 01                     |
| 10  | CANBUS /RS<br>485 | 1/Green<br>and<br>white   | 2/Green                    | 3/Orange<br>and<br>white | 4/Orange      | 5/Blue                 | 6/Blue<br>and<br>white |
| 10  | thinnin           | CAN1H                     | CAN1L                      | CAN2H                    | CAN2L         | RS485+<br>/RS422<br>_Z | RS485-/<br>RS422_<br>Y |
| 11  | ACC               | Ignition sv<br>Non-trigge | vitch input<br>er voltage: | : Trigger v<br>0-3V.     | oltage: 6-30V | ',                     |                        |

# **Chapter 3 Introduction Of The Hardware Operation**

#### 3.1 Manage Device Power Supply

**1. Power on:** Long press the power button, start the system after running the LOGO display. Short press the power button to wake up the system in deep sleep

**2. Power off:** When the device is turned on, in non-sleep state, long press the power button for 2s, the optional menu will pop up. Select "Power off" to shut down the device, and then shut down the screen.

**3. Restart:** When the device is turned on, in non-sleep state, long press the power button for 2s, the optional menu will pop up. Select "Restart" to restart the device, then the device will be shut down and restarted.

4. Automatic sleep: Sleep time can be set in Setting; Press short to enter hibernation mode.

5. Device Wake up: Short press the power button to wake up the sleeping device.

6. The correct operation of the power button will help to ensure the stability of the system, and

the color of the indicator light indicates the device status, as shown in the following table:

| Indicator color | Device Status(Charging/Discharging) |  |
|-----------------|-------------------------------------|--|
| Green light on  | Uncharged or Full charged           |  |
| Red light on    | Charging                            |  |

#### 3.2 Instructions SIM Card &TF Card

Before installing the SIM card, please turn off the device in advance. And insert the required card into the machine in the direction indicated in the figure below. Finally, press the power button to start the machine.

Note! TF card support hot plugging, SIM card doesn't support.

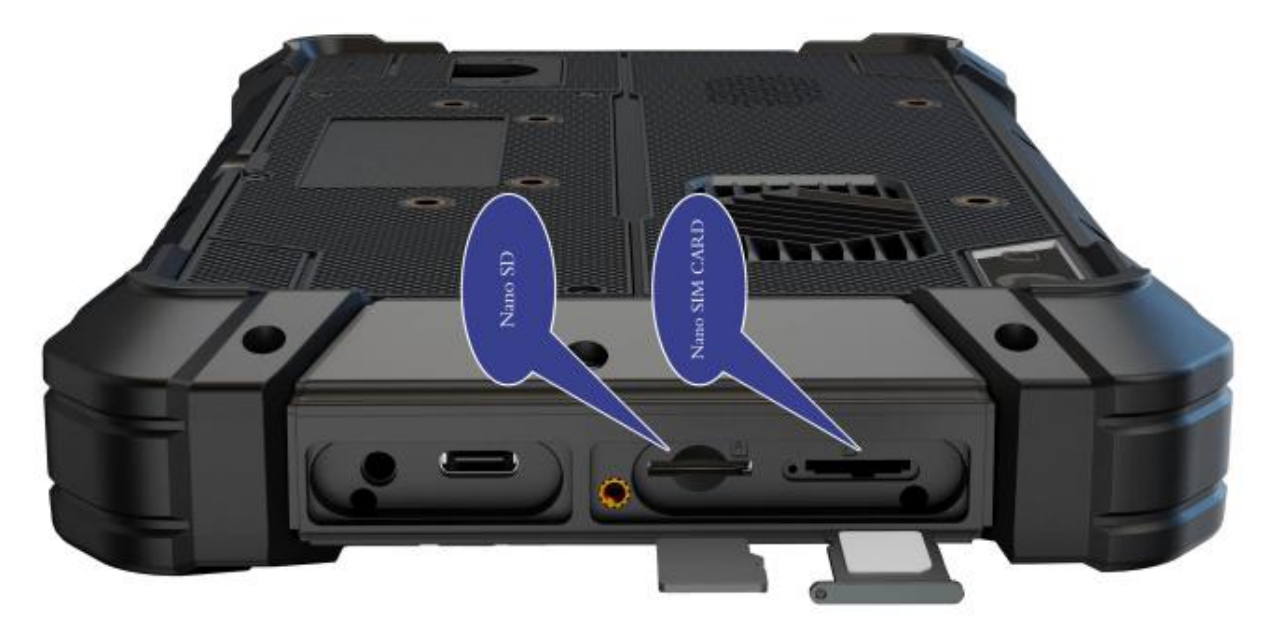

#### 3.3 Installing & Replacing The Battery

1. Rechargeable Battery for optional

Due to transportation reasons, the battery will be partially depleted when you receive the device. And charging for the first time, be sure to fully charge the battery. Please keep the DC in a charged state when working. DC input power can be used prior to the internal battery when using the device so that the batteries can be stored after being fully charged. This excellent design is very helpful to extend the service life of the equipment battery and ensure safe use.

2. Replacing the Battery

The tablet battery is installed in a removable way, which greatly facilitates the user's use of disassembly and installation.

#### (Note: Please shut down before removing the battery.)

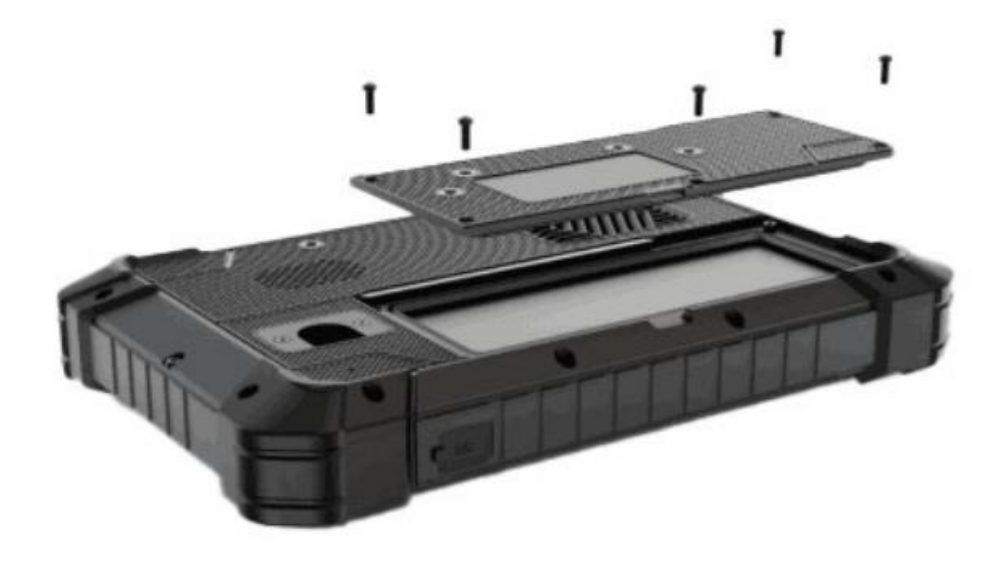

3. Installing the battery

To install a new battery, orient the new battery so that the contact pins are aligned correctly, and assemble the battery cover and secure the retaining screws by using a screwdriver with flat head. Note! In order to ensure the life and performance of the battery, if your tablet has been stored in the warehouse for more than three months, it is suggested to charge the battery every three months.

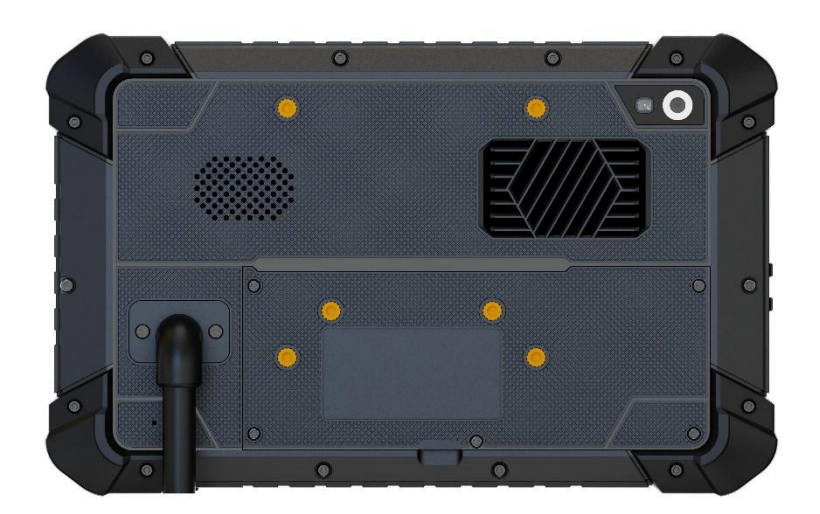

#### 3.4 ACC Setting Path

ACC settings are located in ACC options under Android OS Menu Settings. Automatically control screen brightening, hibernation and shutdown after ACC is disconnected. Please refer to below figure.

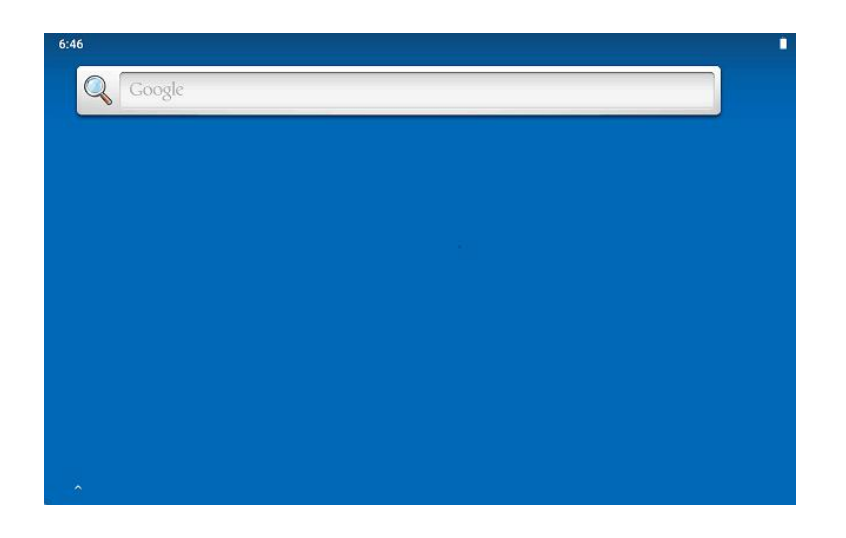

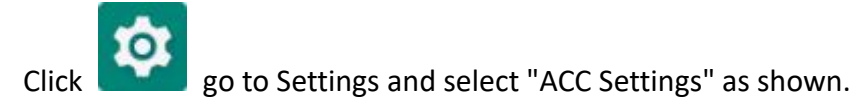

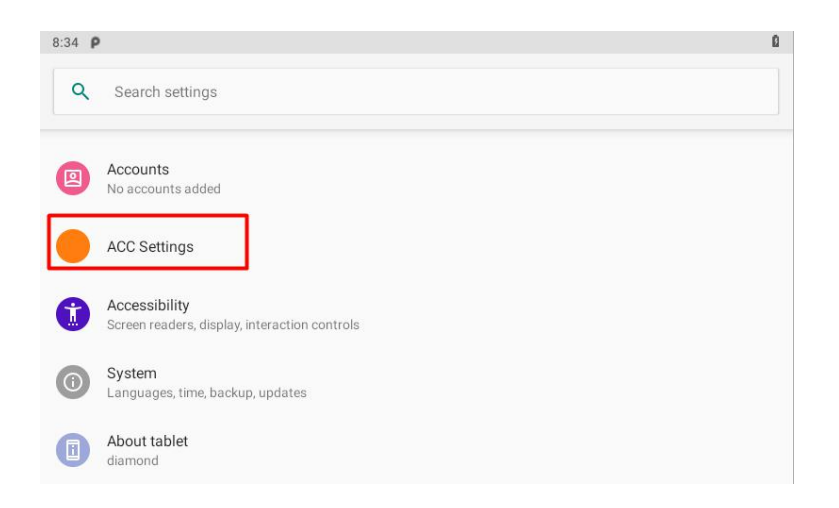

After enter the ACC setting interface, the following options are displayed:

| ):52 | ρ                                                                                                    |   |   |   |
|------|----------------------------------------------------------------------------------------------------|---|---|---|
| -    | ACC Settings                                                                                                    |   |   |   |
|      | Off                                                                                                    |   |   | • |
|      | Set the delay time<br>Set off screen delay time in seconds, the current delay:1 s.                                                                                                    |   |   |   |
|      | Shutdown settings                                                                                                    |   |   |   |
|      | Shut down<br>When the acc disconnected, whether to shut down                                                                                                    | 5 |   |   |
|      | Set the delay time                                                                                                    |   |   |   |
|      | Set shut down delay time in seconds the current delay:300 s                                                                                                    |   | 6 |   |
|      | Set shut down delay time in seconds the current delay:300 s                                                                                                    |   | 6 | _ |
| :47  | Set the delay time in seconds the current delay 300 s                                                                                                    |   | 6 | ( |
| :47  | P ACC Settings Off                                                                                                    |   | 6 | • |
| :47  | P ACC Settings Off Screen settings                                                                                                    |   | 6 |   |
| :47  | Set shut down delay time in seconds the current delay 300 s  ACC Settings Off Screen settings Close the screen When the acc disconnected, whether to turn off the screen 2                                                                                                    |   | 6 | • |
| -    | Set shut down delay time in seconds the current delay.300 s         P         ACC Settings         Off         Screen settings         Close the screen<br>When the acc disconnected, whether to turn off the screen         2         Set the delay time<br>Set off screen delay time in seconds, the current delay:1 s         4 | 3 | 6 |   |
| 1:47 | Set shut down delay time in seconds the current delay 300 s<br>ACC Settings<br>Off<br>Screen settings<br>Close the screen<br>When the acc disconnected, whether to turn off the screen<br>2<br>Set the delay time<br>Set off screen delay time in seconds the current delay:1 s<br>4                                               |   | 6 |   |

Mark 1: The main switch of ACC setting, the current ACC function is off.

Mark 2: The switch of close screen function controlled by ACC.

Mark 3: Set the screen-off delay time after the ACC is powered off, click to enter the delay setting interface.

Mark 4: Set the delay time you need, the current delay is 1 s.

Mark 5: The switch of Trigger to shut down function by ACC outage. Current display is: when the

ACC is powered off, the tablet will automatically shut down.

Mark 6: Set the tablet shutdown delay time.

Mark 7: You can set the delay time you need, the current delay shown in the figure is 300s

#### 3.5 GPIO Setting

#### 3.5.1 GPIO Tail Lines Instruction

Regarding the definition diagram of GPIO interface, please see the details in Chapter three "Extension Cable Define".

#### 3.5.2 GPIO Typical Connection

The following figure is a typical connection method of GPIO. In order to ensure communicate normally, please connect the GPIO interface of PC-7108 as shown in the following figure.

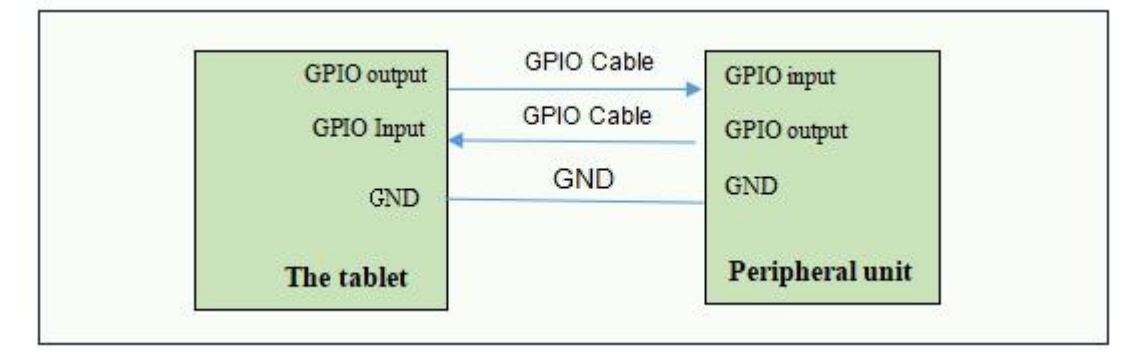

#### 3.5.3 GPIO Interface

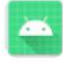

Double-click" imx8gpio" to enter the GPIO interface:

| 1:10 P |           |        | 5         |
|--------|-----------|--------|-----------|
| name   | direction | state  | operation |
| GPIO 0 | IN<br>1   |        | READ 2    |
| GPIO 1 | ουτ       |        | READ      |
| GPIO 2 | IN        |        | READ      |
| GPIO 3 | IN        |        | READ      |
| GPIO 4 | IN        |        | READ      |
| GPIO 5 | IN        |        | READ      |
| GPIO 6 | IN        |        | READ      |
| GPIO 7 | IN        |        | READ      |
| READ   | D_ALL 3   | SET_AL | L_LOW 4   |

Name: GPIO pin number.

Direction: GPIO state. You can choose GPIO as the input state or output state. As shown in figure "1".

State: HIGH of high level, LOW of low level

Operation: Read whether the current mode is high or low, displayed in the status bar.

READ\_ALL: GPIO is the state of the level at input.

SET\_ALL\_LOW: GPIO is the state of the level at output.

#### Note!

1. Each port of GPIO1~8 can be set as as an output or input port separately by GPIO APP or other software measures.

GPIO must not be directly connected to the power supply without any current limitation if it has been set as an output port, otherwise the interface will be damaged by overcurrent.

2. When any port of GPIO1~8 is set as an output port and is connected with a inductive load, an diode of at least one ampere rating current is required to parallel connected with the external load.

3. GPIO 0~7 on the software interface correspond to GOIP1~8 in the interface diagram.

# Chapter 4 Accessories

## Standard:

| in the |                                                            | Ħ      |         | User Manual<br>副合使用手册<br>With Carl Carl |
|--------|------------------------------------------------------------|--------|---------|-----------------------------------------|
|        | 1                                                          | 2      | 3       | 4                                       |
|        | 1. Extended                                                | cable  | 1 Piece |                                         |
|        | 2. DC12V ac                                                | lapter | 1 Piece |                                         |
|        | <ul><li>3. Mini USB cable</li><li>4. User manual</li></ul> |        | 1 Piece |                                         |
|        |                                                            |        | 1 Piece |                                         |

## **Optional:**

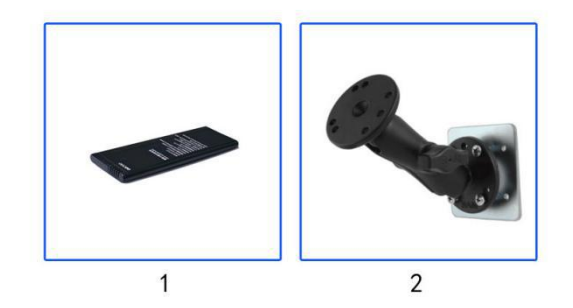

| 1. 3500mAh Li-ion battery | 1 Piece |
|---------------------------|---------|
| 2. Mounting bracket       | 1 Piece |

# **Chapter 5 Trouble Shooting**

| Problem         | Problem description              | Solution                                                                                                    |
|-----------------|----------------------------------|----------------------------------------------------------------------------------------------------|
|                 | Wrong cable connection           | Connect Extended cable with device first, and<br>connect the AC end of DC adapter with DC input<br>port of Extended cable, then the other end of DC |
| Unable to boot  |                                  | adapter connect with power plug socket.                                                                                                    |
|                 |                                  | Check every connection and socket of power                                                                                                    |
|                 | Bad connection                   | source                                                                                                    |
|                 |                                  |                                                                                                    |
|                 | The application reaction time is |                                                                                                    |
|                 | too long and cannot be           |                                                                                                    |
|                 | activated when clicked.          |                                                                                                    |
|                 | The screen switching process is  | Please restart your system if the device has any                                                                                                    |
| Display Problem | delayed and stagnant, causing    | problem as described.                                                                                                    |
|                 | the screen to fail to switch     |                                                                                                    |
|                 | smoothly                         |                                                                                                    |
|                 | Not picture on screen            |                                                                                                    |
|                 |                                  | Check whether there is dust on the surface of the                                                                                                   |
|                 |                                  | display. If yes, please wipe the dust on the surface                                                                                                |
|                 | Blurred display                  | with a soft cloth that does not drop cotton chips.                                                                                                  |
|                 |                                  |                                                                                                    |

Due to constant effort to improve products and product features, specifications may change without notice.